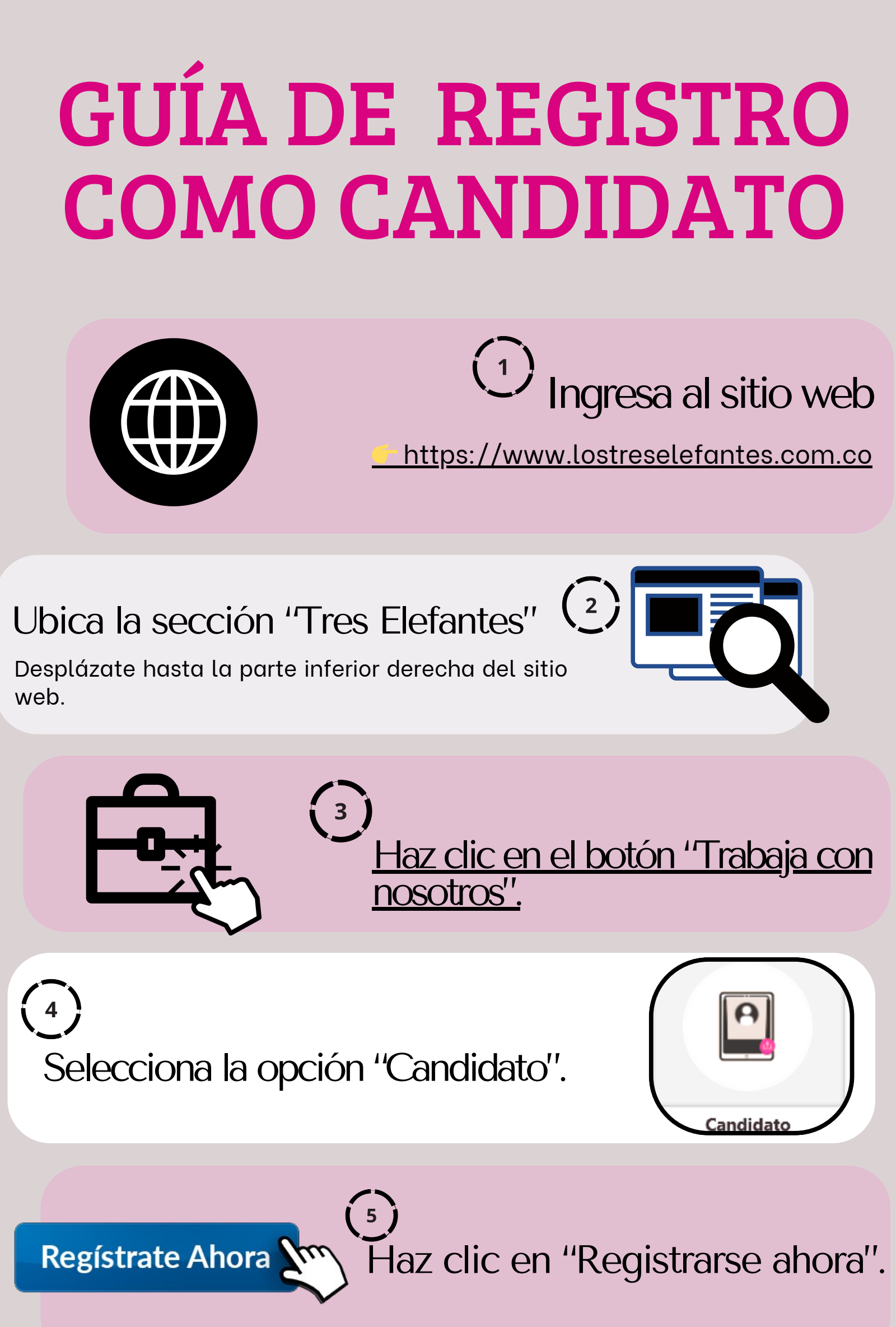

## Diligencia el formulario de registro

Escribe todos los datos en **LETRAS MAYÚSCULAS** y Asegúrate de completar todos los campos requeridos.

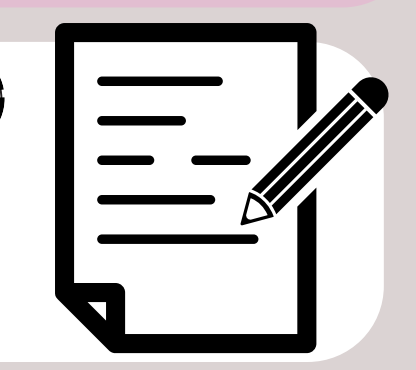

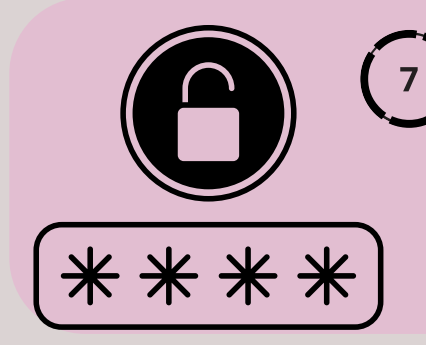

## Crea una contraseña segura

Mínimo 8 caracteres, al menos 1 letra mayúscula, al menos 1 letra minúscula, al menos 1 número, al menos 1 carácter especial (ej: !, @, #, \$)

6

## Haz clic en "Registrar Usuario".

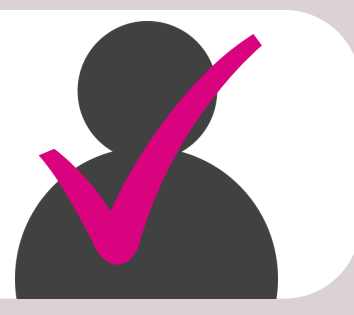

## ilisto! ya estás inscrito y puedes Continuar con el proceso de aplicación.

Recibirás en tu correo electrónico tus credenciales de acceso (**usuario y contraseña**), con las cuales podrás continuar el registro de tu hoja de vida. Asegúrate de completar **TODOS** los campos del formulario y de escribir la información en **MAYÚSCULAS**.